附件 2

## 智慧团建后台参学查询指引

2021年,团省委依托智慧团建平台对参学平台进行优化 升级,现将后台系统操作指引如下。

1. "青年大学习"系统后台与"智慧团建"账号进行绑定,各级团组织可在"智慧团建"(https://tuan.12355.net/) 进行组织账号登录后,点击后台左侧菜单栏处"青年大学习" 进入管理后台。

2.各级团组织管理员可通过"青年大学习"系统后台查 询本级团员参学比(系统数据每小时同步更新一次)。点击 进入后台左侧菜单"数据查看"界面,可选择对应期查看参 学比数据。"青年大学习"网上主题团课每周为一期,于周 一中午更新,参学统计截至周日下午 18:00,非该期参学时 间内参学情况不予统计。请各级团组织管理员选择相应期数、 时间段进行参学比查询,超过该时段参学将不计入参学统计。

3.请各级团组织管理员及时宣传推动团员开展网上主题 团课学习。在"数据查看"界面中,点击某期"参学人数" 数据可查看当期已参加学习的团员名单。各团组织管理员可 依此掌握本组织参学情况,及时督促未参学的团员履行学习 义务。

# 步骤一:

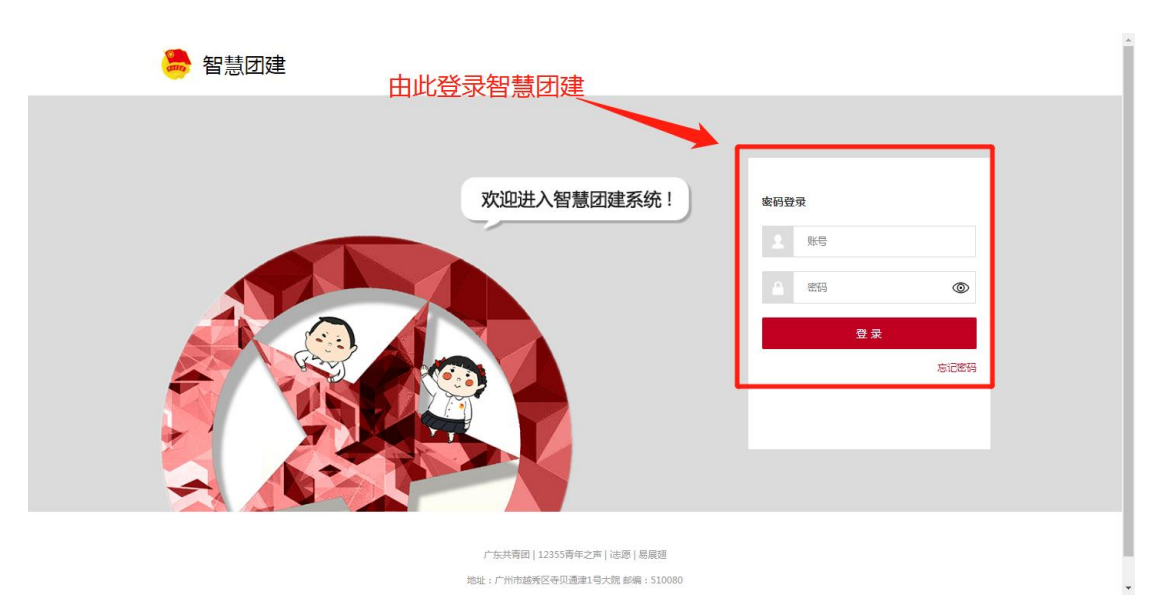

# 步骤二:

|          |        |          | <br>待办 | 事项                     |
|----------|--------|----------|--------|------------------------|
| .T.      | 组织管理   | $\sim$   | 您有 3   | 59 条待办信息               |
| <u>.</u> | 团干管理   | $\sim$   |        | 团员报到&资料修改审核 有2份新申请,请审核 |
| O        | 系统管理   | $\sim$   | <br>~  | 组织关系转接审核               |
| 582      | 团员管理   | $\sim$   | Q      | 团员奖励审核 有 357 份新申请,请审核  |
| 0        | 组织关系转接 | $\sim$   | 公告     | ÷                      |
| ö        | 团费管理   | $\sim$   |        |                        |
| Ø        | 消息管理   | $\sim$   |        | 左侧进入"青年                |
| Ð        | 首页文章管理 | $\sim$   |        |                        |
|          | 公告管理   | $\sim$   |        |                        |
| -        | 南粤人才管理 | $\sim$   |        |                        |
|          | 数据统计   | $\sim$   |        |                        |
|          | 团前教育   | $\sim$   |        |                        |
| <u>.</u> | 青年大学习  | $\sim$ , |        |                        |
|          |        |          |        |                        |

# 步骤三:

| <b>49</b> 3 首页 | Ξ 首页                            | 23 | тΤ | A | ~ | <b>.</b> |
|----------------|---------------------------------|----|----|---|---|----------|
| ∎ 主界面编辑        | ● 畜页 ×                          |    |    |   |   |          |
| 山数据查看          | 青年大学习                           |    |    |   |   |          |
| 山,课程管理         |                                 |    |    |   |   |          |
| 山,导出分类         |                                 |    |    |   |   |          |
| 山▲系統管理 >       | 点。<br>「「」」「「」」」「」」」「」」」<br>「」」」 |    |    |   |   |          |
|                |                                 |    |    |   |   |          |
|                |                                 |    |    |   |   |          |
|                |                                 |    |    |   |   |          |
|                |                                 |    |    |   |   |          |
|                |                                 |    |    |   |   |          |
|                |                                 |    |    |   |   |          |
|                |                                 |    |    |   |   |          |
|                |                                 |    |    |   |   |          |

## 步骤四:

| <b>49</b> 3 首页 | 首页 / 组织总览 / 数据查看     荀页 × ● 数据查看 ×                                     |                                       | 此处查看已学习人数                 |            |  |  |  |
|----------------|------------------------------------------------------------------------|---------------------------------------|---------------------------|------------|--|--|--|
| ▲ 主界面编辑        |                                                                        | 7                                     |                           |            |  |  |  |
| □□ 课程管理        | 本级以下团员数                                                                | 当前已学习人数                               | 步骤Ⅰ:选择日期<br>即更新当天(周一)至周日( |            |  |  |  |
| ▲ 导出分类         | <b>组织id</b> 组织id 排序 月                                                  | ·序 		 选择日期                            | 开始日期 至 结束日期               |            |  |  |  |
| ▲ 系统管理 >       | 田敷造择 期数选择 Q 合計     全部 サービー 日市委 長級行政区(含东莞、中山街                           | → → → → → → → → → → → → → → → → → → → | 5-77                      |            |  |  |  |
|                | 组织名称                                                                   | 湖致井井                                  |                           | 学人数 冬学比    |  |  |  |
| 步骤2:           | 洗挥动应期数                                                                 | 第九手第十三期                               |                           | 0 0        |  |  |  |
|                |                                                                        | 第九承第十三期<br>第九承第十三期<br>第九手第十三期         |                           | 1 0<br>1 0 |  |  |  |
|                | > 中国共产主义青年团汕头市委员会                                                      | 第九季第十三期                               |                           | 0 0        |  |  |  |
|                | > 中国共产主义青年团佛山市委员会                                                      | 第九季第十三期                               |                           | 0 0        |  |  |  |
|                | <ul> <li>&gt; 中国共产主义青年因梅州市委员会</li> <li>&gt; 中国共产主义吉庄原約学市委员会</li> </ul> | 第九季第十三期                               |                           | 0 0        |  |  |  |
|                |                                                                        | #570李第十二州                             |                           | •          |  |  |  |

#### 步骤五:

| <b>43</b> 首页 |                                                                                                    |                 |             |                   | 20 T   | T 🖴 🔽 🔍 🗸 Î |
|--------------|----------------------------------------------------------------------------------------------------|-----------------|-------------|-------------------|--------|-------------|
| ∎ 主界面编辑      | 首页 × ● 数据查看 × 名单 ×                                                                                                    |                 |             |                   |        |             |
|              | and the second second se | 7               |             |                   |        |             |
| 山 课程管理       | 本级以下团员数                                                                                                    | 当前已学习人数         |             |                   |        |             |
| 山 导出分类       | 组织id组织id组织id                                                                                                    | 5 排序 ~          | 选择日期 🗎 开始日期 | 明 至 结束日期<br>1ドレクト | 、为"矣学人 | 迷⁄∀" 杜兰     |
| 山 系统管理 🛛 👋   | 期数选择 期数选择 🗸                                                                                                    | Q 查询 导出 导出参学    | 名单          | μυχι              |        |             |
|              | 全部 地级以上团市委 县级行政区(含东莞                                                                                                    | 中山街镇) 高校 中直、省直4 |             | 查看参学名单            |        |             |
|              | 组织名称                                                                                                    |                 | 期数          |                   | 参学人数   | 参学比         |
|              | > 中国共产主义青年团深圳市委员会                                                                                                    |                 | 篇九季篇十三期     |                   | 0      | 0           |
|              | > 广州市团委                                                                                                    |                 | 第九承第十三期     |                   | 1      | D           |
|              | > 珠海市団委                                                                                                    |                 | 第九季第十三期     |                   | 1      | 0           |
|              | > 中国共产主义青年团汕头市委员会                                                                                                    |                 | 第九承第十三期     | 100               | 0      | 0           |
|              | > 中国共产主义青年团佛山市委员会                                                                                                    |                 | 第九季第十三期     |                   | 0      | 0           |
|              | > 中国共产主义青年团梅州市委员会                                                                                                    |                 | 第九季第十三期     |                   | 0      | 0           |
|              | > 中国共产主义青年团韶关市委员会                                                                                                    |                 | 第九季第十三期     |                   | 0      | 0           |

### 步骤六:

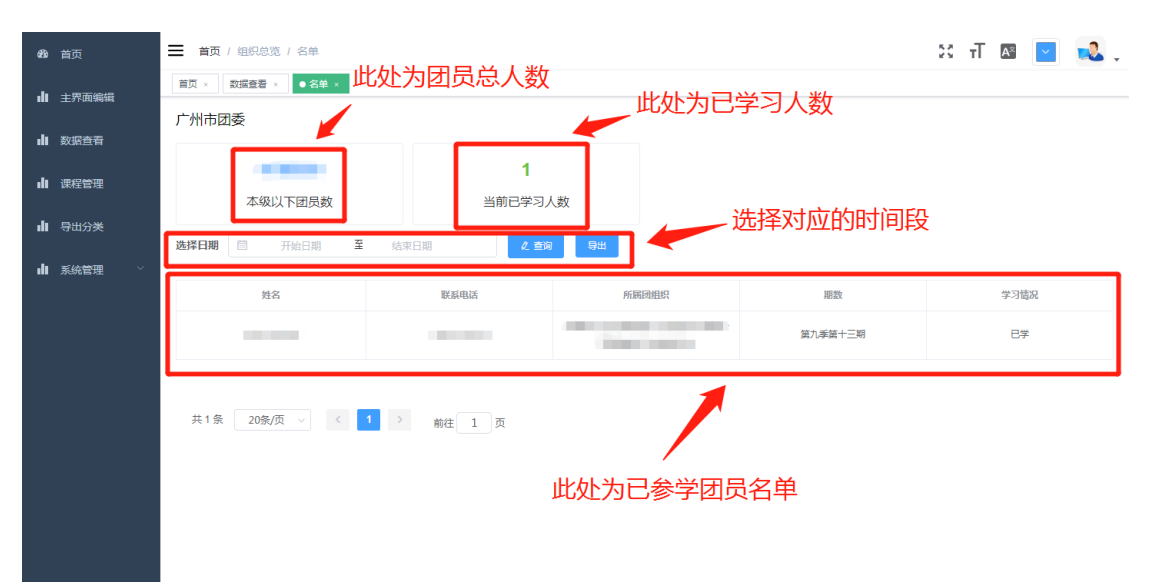